# ΤΟΡΟΟΝ **INSTRUCTION MANUAL ROTATING LASER**

## Class 2 Laser Product

#### Thank you for selecting our products.

- · Please read this Instruction manual carefully, when using
- this product. · The specifications and general appearance of the instru-
- ment, and the content of this manual are subject to change without notice. Some of the diagrams shown in this manual may be simpli-
- fied for easier understanding. Always keep this manual in a convenient location and read
- it when necessary.
- · Please read the Instruction manual of the paired instrument in conjunction with this manual.

1020989-02-A

**RL-H5B** 

## LASER SAFETY INFORMATION

The RL-H5B is classified as a Class 2 Laser Product according to IEC Standard Publication 60825-1 Ed.3.0: 2014 and United States Government Code of Federal Regulation FDA CDRH 21CFR Part1040.10 and 1040.11 (Complies with FDA performance standards for laser products except for deviations pursuant to Laser Notice No.50, dated June 24, 2007.)

# Beam aperture AVOID EXPOSURE LASER RADIATION DO NOT STARE INTO BEAM MAX 1mW(CW) LD 500-695n

#### 

- · Use of controls or adjustments or performance of procedures other than those specified herein may result in hazardous radiation exposure.
- Never intentionally point the laser beam at another person. The laser beam is injurious to the eyes and skin. If an eye injury is caused by exposure to the laser beam, seek immediate medical attention from a licensed ophthalmologist.
- Do not look directly into the laser beam. Doing so could cause permanent eye damage
- · Do not stare at the laser beam. Doing so could cause permanent eye damage.

# NOMENCLATURE AND FUNCTIONS

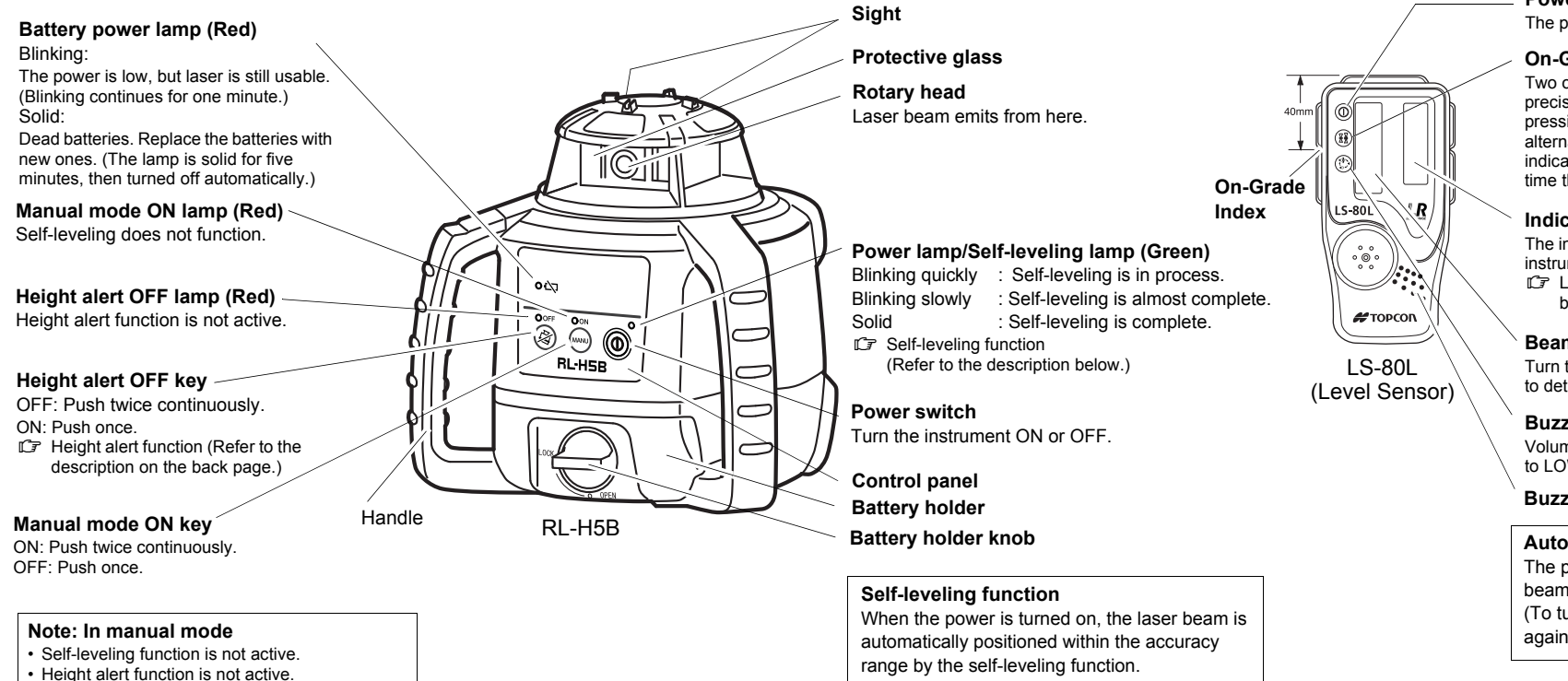

# PRECAUTIONS

### Maintenance

- Always clean the instrument after use.
- · Wipe off moisture completely if the instrument gets wet during survey work.

#### · Never use an abrasive cleaner, ether, thinner, benzene, or other solvents.

#### Other precautions

- · Before starting work or during operation, check that the instrument is functioning correctly and performance is normal
- Protect the instrument from heavy shocks or vibration.
- · Always make sure the instrument is completely dry before storing. Dry any moisture with a soft, clean cloth.
- · Remove batteries before storing when the instrument will not be used for periods on 1 month or more. Batteries may leak fluid when left inside the instrument causing malfunction.

#### Exporting this product (Relating EAR)

conditions.

This product is equipped with the parts/units, and contains software/technology, which are subject to the EAR (Export Administration Regulations). Depending on countries you wish to export or bring the product to, a US export license may be required. In such a case, it is your responsibility to obtain the license. The countries requiring the license as of Aug. 2017 are shown below. Please consult the Export Administration Regulations as they are subject to change. North Korea, Iran, Syria, Sudan, Cuba

· Perform checks at start of work and periodic checks and

When the instrument is not being used, turn off the power.

· When disposing of the instrument, destroy the battery

at heights at which the path of the laser beam may strike

connector so that the laser beam cannot be emitted. · Operate the instrument with due caution to avoid injuries that may be caused by the laser beam unintentionally striking a person in the eye. Avoid setting the instrument

pedestrians or drivers at head height.

adjustments with the laser beam emitted under normal

**EXCEPTIONS FROM RESPONSIBILITY** 

- · The manufacturer, or its representatives, assumes no responsibility for any damage, or loss of profits (change of data, loss of data, loss of profits, an interruption of business etc.) caused by use of the product or an unusable product.
- The manufacturer, or its representatives, assumes no responsibility for any damage, or loss of profits caused by usage different to that explained in this manual.
- The manufacturer, or its representatives, assumes no responsibility for consequential damage, or loss of profits due to heavy rain, strong wind, high-temperature and humidity, or storing or use of the product under unusual conditions.
- · Product failures caused by rebuilding are out of warranty.
- Cautions and warnings included in this manual do not cover all the possible events.

## **HOW TO STORE**

After using the instrument, store it as shown below.

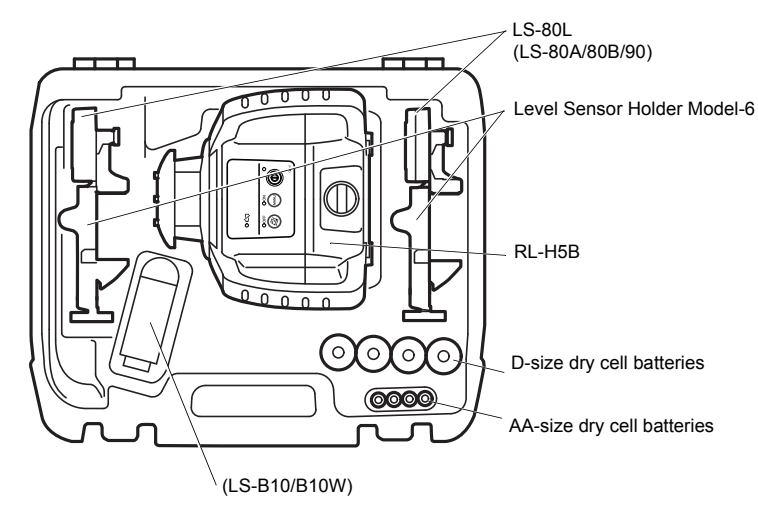

LS-70 cannot be stored

Power switch

#### The power switch turns ON or OFF by pressing.

#### **On-Grade precision switch**

Two on-grade precision options are available, normal precision (±2mm) and high precision (±1mm). By pressing this switch, the precision options are switched alternately. Confirm the precision choice by the indicator. (Normal precision is the default setting each time the sensor is turned on.)

#### Indicator

- The indicators are located on front and back sides of the instrument CF LS-80L Indicator (Refer to the description on the
- back page.)

## Beam receiving window

Turn the beam receiving window side towards RL-H5B to detect the laser beam

## **Buzzer sound switch**

Volume of the sensor buzzer can be alternately switched to LOW/LOUD/OFF by pressing the switch.

## Buzzer speaker

# Auto-cut off function

The power will be turned off automatically if no laser beam is detected for approximately 30 minutes. (To turn on the level sensor, press the power switch again.)

## **POWER SOURCE**

## RL-H5B

#### Replacing the dry cell batteries

- Remove the DB-79B battery holder by turning battery holder knob to "OPEN" side.
   Install the new 4xD size dry cell batteries (alkaline) referring to the illustration on
- the battery holder.\*1), 2), 3)
- 3 Install the battery holder. Tighten the battery cover knob to "LOCK" side.
- \*1 Replace all 4 batteries with new ones at the same time. Do not mix used and new batteries, and do not mix different types of batteries together
- \*2 Use alkaline dry cells

Nickel hydrogen dry cells and nickel cadmium dry cells can be used too, but the operating time is different from the time of alkaline dry cells

\*3 Generally, performances of dry cell deteriorate temporarily in low temperature, but recover in normal temperature.

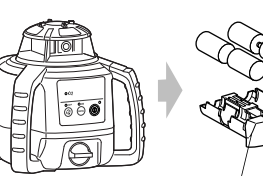

**DB-79B** 

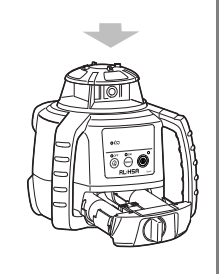

### LS-80L

#### Replacing the dry cell batteries

- 1 Keep pushing the battery cover in 1 direction, and then try to slide the cover in 2 direction.
- The cover does not move but it will be open.
- 2 Take out the batteries and place new ones (2xAA size alkaline dry cell batteries) into the battery box.
- 3 Press the lid down and click to close

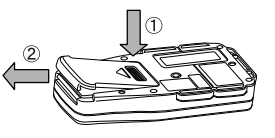

URL for the EAR of the US: http://www.bis.doc.gov/policiesandregulations/ear/ index.htm

### **OPERATION**

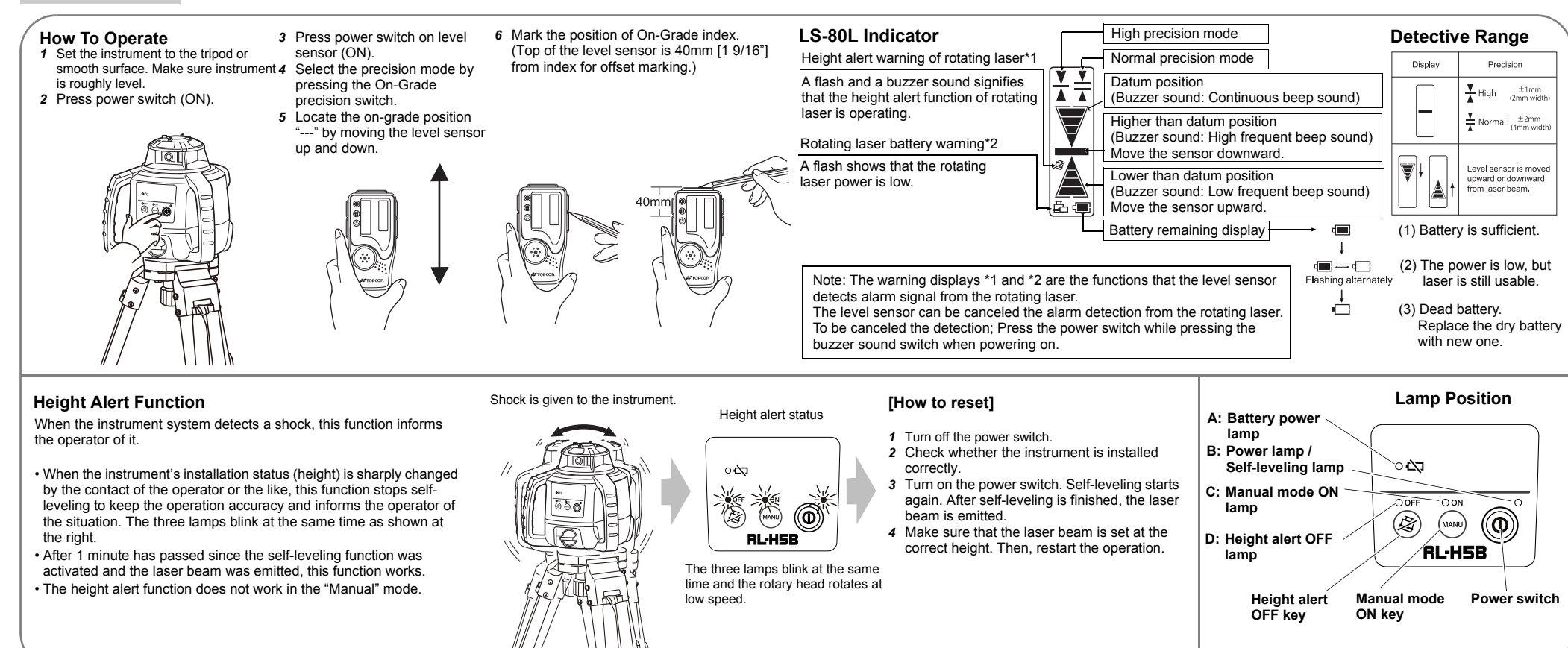

## **CHECKS AND ADJUSTMENTS**

#### Checking and adjusting calibration

Horizontal calibration of the laser beam can be checked by the user. [Checking]

- 1 Set up a tripod approx. 50m (160ft) from a wall. Mount the instrument on the tripod, facing the X1 side toward the wall.
- 2 Turn the instrument on and allow self-leveling to complete 3 Put the level sensor in fine detection mode by pressing the On-
- Grade precision switch. **4** By using the level sensor, mark the center position of laser beam on the wall. (X1)
- 5 Turn off the instrument.
- Loosen the tripod screw, rotate the instrument 180 degrees and resecure it on the tripod. The X2 side of the instrument faces toward the wall.
- When rotating the instrument, avoid changing the height. **6** Turn the unit on again and allow self-leveling to complete.
- 7 By using the level sensor, mark the center position of laser beam on
- the wall. (X2) 8 If the difference value of marked two laser beam heights (difference
- value of X1 and X2) are less than 5mm, adjustments are not needed. The difference value is greater than 5mm, adjust the instrument as described in right.<sup>3</sup>

\* If the difference value is greater than 40mm (±90"), it exceeds the

adjustment range. Please contact your local dealer.

Datum

position

9 Check the Y side as the same way.

Cone error

Wall level sensor <u>X1</u> -X1 X1 Laser beam Laser point of X1 // 🏹 🕅 Approx. 50m

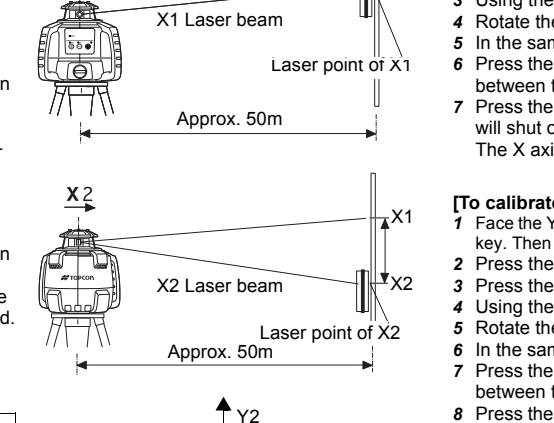

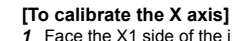

- 1 Face the X1 side of the instrument toward a wall, press the Power switch while pressing the height alert OFF key. Then the height alert OFF lamp will light, and manual mode ON lamp will blink. (X axis is selected.)
- 2 Press the height alert OFF key to calibrate the X axis. The manual mode ON lamp will light. When self-leveling finishes, the laser beam will emit.
- Using the level sensor, mark the on-grade height of laser beam on a wall.
- 4 Rotate the instrument 180 degrees to face X2 side toward a wall
- 5 In the same way as step 3, mark the on-grade height of laser beam on a wall.
- 6 Press the manual mode ON key or power switch to make adjustment so that the laser beam height may be at the center between the positions of Step 3 and Step 5.
- 7 Press the height alert OFF key to memorize the new laser beam calibration. The height alert OFF lamp will blink. Power will shut off automatically when the calibration memorization is complete. The X axis adjustment is completed now.

#### [To calibrate the Y axis]

- Face the Y1 side of the instrument (Control panel side) toward a wall, press the Power switch while pressing the height alert OFF
- key. Then the height alert OFF lamp will light, and manual mode ON lamp will blink. (X axis is selected.) Press the power switch once again. The self-leveling lamp will blink. (Y axis is selected.)
- Press the height alert OFF key to calibrate the Y axis. The self-leveling lamp will light.
- 4 Using the level sensor, mark the on-grade height of laser beam on a wall
- 5 Rotate the instrument 180 degrees to face Y2 side toward a wall.
- 6 In the same way as step 4, mark the on-grade height of laser beam on a wall. 7 Press the manual mode ON key or power switch to make adjustment so that the laser beam height may be at the center between the positions of Step 4 and Step 6.
- 8 Press the height alert OFF key to memorize the new laser beam calibration. The height alert OFF lamp will blink. Power will shut off automatically when the calibration memorization is complete. The Y axis adjustment is completed now.

If the height alert OFF lamp blinks quickly and the power is not automatically turned off when pressing the height alert OFF key to memorize the height, the height exceeds the adjustment range. Please contact your local dealer.

To discontinue calibration the instrument, press the Power switch.

Perform the following check after completing horizontal calibration procedure.

[Checking]

╈

Handle

Approx. 40m

Control panel

Wall B

- 7 Set up the laser centered between two walls approximately 40m (131ft) apart. Orient the instrument so one axis, either X or Y, is facing the walls.
- 2 Locate and mark the position of the rotating laser beam on both walls using the level sensor.
- 3 Turn off the instrument and move the instrument closer to wall A (1m to 2m/3 ft to 6 ft). Do not change the axis orientation of the instrument. Turn the instrument on
- 4 Again locate and mark the position of the rotating laser beam on both walls using the level sensor.
  5 Measure the distance between the first and second marks on each wall. If the difference between each set of marks is less than 4mm (5/32 of an inch), no error exists

\* If the difference value is greater than 4mm (5/32 inch), contact your local dealer.

## ERROR CODE

Wall A

Checking cone error

## SPECIFICATIONS

Use the table below to determine operation errors indicated by blinking lamps on the control panel. (For the lamp indication, refer to "Lamp position".) If corrective action listed does not correct error, please contact your local dealer.

Wall B Wall A

| Lamp Indication                            | Error Code                | Corrective Action                                                                                                    |  |
|--------------------------------------------|---------------------------|----------------------------------------------------------------------------------------------------|--|
| Lamp B, C and D blink in turn              | Self-leveling range error | Correct tilt of the instrument until it less than 5 degrees.                                                                   |  |
| Lamp A lights                              | Battery power error       | Replace the four alkaline dry cell batteries with new ones at a time.                                                          |  |
| Lamp B, C and D blink<br>simultaneously    | Height alert error        | Turn power off, rough level the instrument, then turn<br>power on again. Check height of laser beam as it may<br>have changed. |  |
| Lamp D blinks quickly                      | Calibration error         | Repeat calibration procedure. If error repeats contact your<br>local dealer.                                                   |  |
| Lamp A, B, C and D blink<br>simultaneously | Internal error            | Turn power off, then on again in stable locations. If error repeats contact your local dealer.                                 |  |

| RL-H5B                                      |                                                   | LS-80L                     |                                                   |
|---------------------------------------------|---------------------------------------------------|----------------------------|---------------------------------------------------|
| Laser source:                               | Laser diode (Visible, 635 nm)                     | Beam detection width:      | 50 mm (2.0 in)                                    |
|                                             | IEC Class 2                                       | On-Grade precision:        | High: ±1 mm (±0.04 in)                            |
| Laser output:                               | 0.9 mW                                            |                            | Normal: ±2 mm (±0.08 in)                          |
| Self-leveling range:                        | ±5°                                               | Beam detection indication: | Liquid crystal (both sides) and                   |
| Accuracy:                                   | ±20"                                              | _                          | buzzer                                            |
| Rotational speeds:                          | 600 r.p.m                                         | Power source:              | 2 x AA size dry cell batteries                    |
| Operating range:                            | Diameter Approx. 2 to 400 m (When using LS-80L)   | Operating time (at 20°C):  | Approx. 120 hour<br>(Using alkaline manganese dry |
| Power source/Operating time at 20°C (68°F): |                                                   | Automatic shutoff:         | after 20 minutes                                  |
|                                             | 4 x D size dry cell batteries (alkaline) /        | Automatic shuton.          | (without beam detection)                          |
|                                             |                                                   | Dust and water resistance  | IP66 (IEC60529: 2001)                             |
| Dust and water resistance:                  | IP66 (Based on the standard IEC60529)             | Operating temperature:     | -20 to 50°C (-4 to 122°F)                         |
| Operating temperature:                      | -20 to 50°C (-4 to +122°F)                        | Storage temperature:       | -30 to 60°C (-22 to 140°F)                        |
| Storable temperature range:                 | -30 to 60°C (-22 to +140°F)                       | Size.                      | 146(L)x76(W)x26(H) mm                             |
| Remote warning display:                     | RL-H5B neight alert warning                       | Weight:                    | 0.19  kg (0.41  lbs)                              |
|                                             | (Warning is displayed on the indicator            | Weight                     | (with dry cell batteries)                         |
| -                                           | of LS-80L.)                                       |                            | (                                                 |
|                                             | RL-H5B battery warning (Warning is                |                            |                                                   |
|                                             | displayed on the indicator of LS-80L.)            |                            |                                                   |
| Size:                                       | 172(L)x211(W)x205(H) mm                           |                            |                                                   |
| Laser beam height:                          | 171.8 mm (Height from the instrument's            |                            |                                                   |
|                                             | bottom surface to the center point of laser beam) |                            |                                                   |
| Weight:                                     | 2.3 kg (5.1 lbs) (with dry cell batteries)        |                            |                                                   |
| Tripod screw:                               | 5"/8X11 threads for surveying instrument          |                            |                                                   |

JSIMA

# **TOPCON CORPORATION** (Manufacturer)

75-1 Hasunuma-cho, Itabashi-ku, Tokyo 174-8580, Japan http://www.topcon.co.jp

Please see the following website for contact addresses.

GLOBAL GATEWAY http://global.topcon.com/

© 2017 TOPCON CORPORATION ALL RIGHTS RESERVED